## **NEOGOV Personnel Actions**

Last revised: 02/27/2023

©®NEOGOV 2023 Proprietary and Confidential

## **Table of Contents**

| Preface                            | 2  |
|------------------------------------|----|
| Overview                           | 3  |
| Process Flow                       | 3  |
| Initiation                         | 4  |
| Entry on Relevant Employee Page    | 4  |
| Submission                         | 6  |
| Viewing                            | 7  |
| All Personnel Actions              | 7  |
| Field Descriptions                 | 8  |
| Open Personnel Actions             | 9  |
| Administrator Actions              | 10 |
| Approval                           | 11 |
| Processing                         | 12 |
| Manual Update                      | 12 |
| Mass Update                        | 12 |
| Field Descriptions                 | 14 |
| Processing Results                 | 15 |
| Reporting                          | 16 |
| Generate a Personnel Action Report | 16 |
| Appendix                           | 20 |

#### Preface

Any modifications to this document, as the document exists within NEOGOV's body of documentation, are the sole responsibility of the entity modifying the document. By making any change to this document, you agree that modifications and unchanged portions of the document are your sole responsibility, comply with legal and regulatory requirements, comply with the terms of the Service Agreement between you and NEOGOV, and you further agree to update the document as product changes are released reflecting the author of the changes.

#### Overview

Update employee information in NEOGOV HRIS. The following are typical examples:

- Address change
- Promotion or transfer to a new position
- Wage increase
- Direct deposit account change
- New emergency contact

Update this information using personnel actions (PAs) or by entering the information on the relevant page.

| Process     | Result                                                                                                    |
|-------------|----------------------------------------------------------------------------------------------------|
| With PAs    | NEOGOV creates a <b>Pending</b> task for a defined approver. After approval and processing, NEOGOV updates the employee's information. Updates are not immediate. |
| Without PAs | Updates are immediate upon entering and saving.                                                                                                    |

Use PAs to add a level of approval. For example, you may want to use a PA for wage increases to require approval, but you might not need approvals when an employee adds an emergency contact.

#### **Process Flow**

The following diagram captures the end-to-end **PA** cycle. This document's <u>Initiation</u>, <u>Viewing</u>, <u>Approval</u>, and <u>Processing</u> sections follow the sequential framework in the diagram below, with additional details and examples for each step.

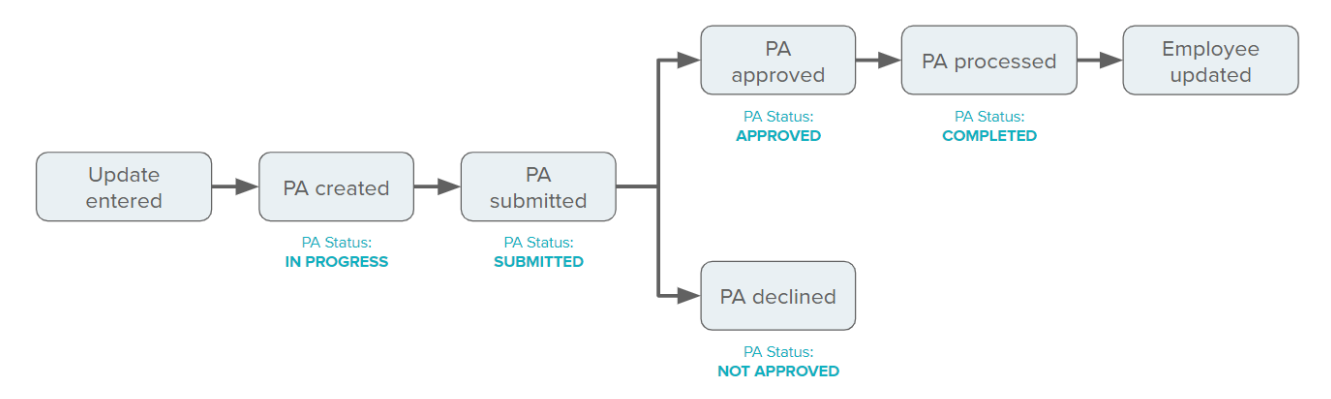

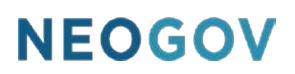

#### Initiation

#### Entry on Relevant Employee Page

To see the end-to-end PA process, consider the following example. On**Maintain Assignments** (IEASL) an employee currently has a **Wage Rate** of \$39,500.

| Compensation  |        |   |              |              |  |
|---------------|--------|---|--------------|--------------|--|
| * FTE         | 1.0000 |   | Range        | ٩            |  |
| Work Calendar |        | ٩ | Scale / Step | Q            |  |
| Hours/Day     | 8.00   |   | Wage Rate    | \$ 39,500.00 |  |
| Hours/Week    | 40.00  |   | Basis        | YR 🗸         |  |

The HR administrator changes the **Wage Rate** to \$50,000 . NEOGOV enables the **Save** button and highlights the new value with blue text.

| Compensation  |        |                |              |   |
|---------------|--------|----------------|--------------|---|
| * FTE         | 1.0000 | Range          |              | L |
| Work Calendar |        | Q Scale / Step |              | L |
| Hours/Day     | 8.00   | Wage Rate      | \$ 50,000.00 |   |
| Hours/Week    | 40.00  | Basis          | YR 🗸         |   |

After clicking **Save**, a pop-up appears to enter the **Effective as Of** date (the date the change begins) and a **Change Reason** for audit or reporting.

| Date Sensitive Chan              | ge                                                                 |
|----------------------------------|--------------------------------------------------------------------|
| If this change is to ta<br>'OK'. | ke effect on a specific date, enter the Date and Reason then click |
|                                  |                                                                    |
| * Effective as of :              | 12/01/2022                                                         |
| Change Reason                    | WAGE INCREASE Q                                                    |
| If this is a correction          | only, leave the date and reason as is and click 'OK'               |
| If you have made an              | error, click 'CANCEL'                                              |
| OK Cancel                        |                                                                    |

After clicking **OK**, NEOGOV highlights the new rate of \$50,000 in burnt orange text.

| Range        |              | Q |
|--------------|--------------|---|
| Scale / Step |              | Q |
| Wage Rate    | \$ 50,000.00 |   |
| Basis        | YR 🗸         |   |
|              |              |   |

#### **Submission**

NEOGOV displays a new sectionat the top of the screen, indicating a unique PA number for this update (**15** in this example) and buttons to **SUBMIT CHANGES** or **CANCEL CHANGES** 

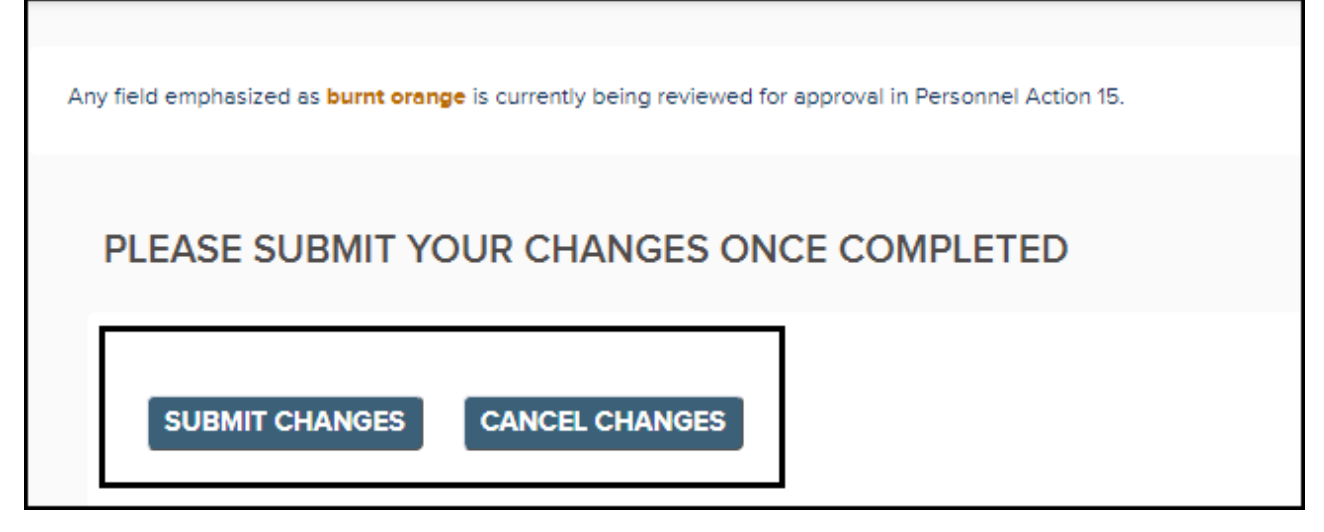

Clicking **CANCEL CHANGES** reverts the changes. Clicking **SUBMIT CHANGES** displays a pop-up with the **Old Value** and **New Value** confirming the changes.

| Sub | omit Changes               |                   |               |                         |
|-----|----------------------------|-------------------|---------------|-------------------------|
| Su  | bmit Changes               |                   |               |                         |
| 6   | PLEASE VERIFY YOUR CHANGES |                   |               |                         |
|     |                            | PA (Request) # 15 |               | Takes Effect 12/01/2022 |
|     |                            | Old Value         | New Value     | Status                  |
|     | EASD Change Reason         | SYSTEM PROVIDED   | WAGE INCREASE | Verified                |
|     | Effective                  | 01-Jan-2021       | 01-Dec-2022   | Verified                |
|     | Wage Rate                  | 39.500.000000     | 50,000,000000 | Verified                |
|     |                            |                   |               |                         |
|     | OK Cancel                  |                   |               |                         |

Based on the approval flow defined for this type of action (in this example, an assignment update), after clicking **OK**, the new **Wage Rate** \$50,000.00 requires approval and is **Pending**.

#### Viewing

#### **All Personnel Actions**

HR administrators can use the **Personnel Actions (ISPA)** screen from the **Personnel Actions** menu to view open and historical PA details, monitor progress, and perform actions.

| NEOGOV 🔢 Human Resources 🗸  |                                                 |  |  |  |
|-----------------------------|-------------------------------------------------|--|--|--|
| Home Employees Activities • | Personnel Actions  Compensation  Admin  Reports |  |  |  |
| Human Resources Dash        | Action Types                                    |  |  |  |
| Human Resources Bash        | Assign Types to Screens                         |  |  |  |
|                             | Personnel Actions - All                         |  |  |  |
|                             | Personnel Actions - Open                        |  |  |  |
| III My Tasks                | Process Personnel Actions                       |  |  |  |

After selecting the employee from the **LIST OF EMPLOYEES**NEOGOV displays the **PA** (#15 for our example).

| PA #                                          | * Status           |   | РА Туре                                                        |                | Takes Effect                                                 |        | PA Description    | Change Reason |   |
|-----------------------------------------------|--------------------|---|----------------------------------------------------------------|----------------|--------------------------------------------------------------|--------|-------------------|---------------|---|
| 461                                           | Submitted          | ~ | ASSIGNMENT CHANGE                                              |                | 12/01/2022                                                   | teret. | Assignment Change | WAGE INCREASE | Q |
| PA Expiry Da<br>Review Numl<br>Logged From P/ | te :<br>ber<br>A # |   | Processed By<br>Originated By aprice O<br>PA Created by aprice | Upda<br>Cascad | ate Future Records<br>de Change Reason<br>Is Date Correction |        |                   |               |   |

The **PA Changes** tab in the **PERSONNEL ACTIONS** section shows updated details. For this example, NEOGOV updates the**Old Value** of \$39,500 to the **New Value** of \$50,000.

| Column                    | Details | Old Value                         | New Value                         |
|---------------------------|---------|-----------------------------------|-----------------------------------|
| Tax Jurisdiction/Geo Code |         | Stonyford, CA, USA                | Stonyford, CA, USA                |
| This is my field          |         |                                   |                                   |
| Time Reviewer             |         |                                   |                                   |
| Title                     |         | Emergency Medical Technician - Bl | Emergency Medical Technician - Bl |
| Trigger Retro Pay         |         | No                                | No                                |
| Unit                      |         | NON_UNION                         | NON_UNION                         |
| Wage Rate                 |         | 39,500.00000                      | 50,000.000000                     |

#### **Field Descriptions**

The following table lists critical fields and descriptions on the **Personnel Actions** page.

| Field                 | Description                                                                                                    |  |
|-----------------------|----------------------------------------------------------------------------------------------------|--|
| Status                | The status of the <b>PA</b> in the process. Currently <b>Submitted</b> in this example.                                                                                                    |  |
| Takes Effect          | The effective date of the changes to the PAs. For this example, 12/01/22, as that is the effective date entered.                                                                                                    |  |
| PA Description        | The type of PA.NEOGOVautomatically uses the default value based on the PA setup.                                                                                                    |  |
| Change Reason         | The reason for the change. This example uses <b>WAGE INCREASE</b> because that was the reason entered.                                                                                                    |  |
| Update Future Records | <ul> <li>What should happen if there are any future effective dated records for the employee <i>after</i> the PA effective date?</li> <li>Toggle (ON): Update the future records too.</li> <li>Toggle (OFF): Do not also update future records.</li> </ul>                                                                      |  |
| Cascade Change Reason | <ul> <li>Should you update the change reason on those future records to match the reason for any future records impacted by this PA?</li> <li>Toggle (ON): Override any existing change reason on all future records to match the one for this PA.</li> <li>Toggle (OFF): Do not override the future change reasons.</li> </ul> |  |

#### **Open Personnel Actions**

The **Open Personnel Actions (ISPA\_NGV)** screen from the **Personnel Actions** menu provides a pre-filtered view of PAs in an **Open** (incomplete) status.

| This screen may help you analyze open PAs without additional historical records to filter. |                                                 |  |  |  |
|--------------------------------------------------------------------------------------------|-------------------------------------------------|--|--|--|
| NEOGOV 🔢 Human Reso                                                                        | urces 🗸                                         |  |  |  |
| Home Employees Activities •                                                                | Personnel Actions  Compensation  Admin  Reports |  |  |  |
| Human Resources Dash                                                                       | Action Types                                    |  |  |  |
|                                                                                            | Assign Types to Screens                         |  |  |  |
|                                                                                            | Personnel Actions - All                         |  |  |  |
|                                                                                            | Personnel Actions - Open                        |  |  |  |
| III My Tasks                                                                               | Process Personnel Actions                       |  |  |  |

The **PA DETAILS**table provides all the open PAs for filtering and sorting.

|     | Name              | PA # | Status      | РА Туре           | Initiated By   | Create Date          | Takes Effect | Change Reason    |
|-----|-------------------|------|-------------|-------------------|----------------|----------------------|--------------|------------------|
|     | Irv Rosenberg     | 195  | In Progress | PROFILE CHANGE    | User, Super    | 08-Dec-2021 03:47 PM | 08-Dec-2021  | PERSONAL CHANGE  |
|     | Jay B Walkin      | 224  | In Progress | PROFILE CHANGE    | User, Super    | 15-Feb-2022 08:19 AM | 15-Feb-2022  | PERSONAL CHANGE  |
|     | Dyan Carandang    | 277  | In Progress | PROFILE CHANGE    | SysAdminID_260 | 07-Jun-2022 05:41 PM | 07-Jun-2022  | PERSONAL CHANGE  |
|     | Bill Doran        | 451  | In Progress | PROFILE CHANGE    | aprice         | 03-Nov-2022 02:47 PM | 03-Nov-2022  | PERSONAL CHANGE  |
|     | Craig Reynolds    | 461  | Submitted   | ASSIGNMENT CHANGE | aprice         | 07-Dec-2022 04:58 PM | 01-Dec-2022  | WAGE INCREASE    |
|     | Glenn Davis       | 437  | Submitted   | PROFILE2          | Davis, Glenn   | 18-Oct-2022 06:47 AM | 18-Oct-2022  |                  |
|     | Krisia Valenzuela | 462  | In Progress | ASSIGNMENT CHANGE | aprice         | 07-Dec-2022 05:14 PM | 01-Jan-2021  | SYSTEM PROVIDED  |
|     | Alan Ashby        | 303  | Submitted   | TAX AREAS         | Ashby, Alan    | 22-Jul-2022 12:00 PM | 22-Jul-2022  |                  |
|     | Alan Ashby        | 302  | In Progress | DIRECT DEPOSIT    | Ashby, Alan    | 22-Jul-2022 11:54 AM | 22-Jul-2022  | BANK ACCOUNT CHG |
|     | Maria Sandjaja    | 301  | In Progress | ASSIGNMENT CHANGE | SysAdminID_383 | 22-Jul-2022 09:37 AM | 01-Apr-2022  | INITIAL RECORD   |
| > > | »                 |      |             |                   |                |                      |              |                  |

#### **Administrator Actions**

When you select an employee, NEOGOV displays a list of action btions on the **Open Personnel Actions (ISPA\_NGV)** and **Personnel Actions (ISPA)** screens. The following table describes each action.

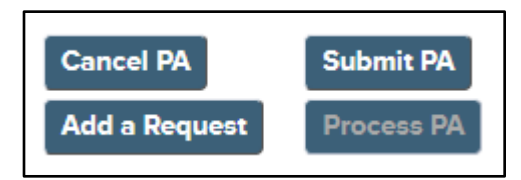

| Action        | Description                                                                                                    |  |  |  |  |
|---------------|----------------------------------------------------------------------------------------------------|--|--|--|--|
| Cancel PA     | <ul> <li>When enabled: PA status is In Progress, Submitted, or Approved.</li> <li>What it does: Places PA in Cancelled status.</li> <li>Why use it: Cancels PAs that you entered or started in error.</li> </ul>                                                      |  |  |  |  |
| Submit PA     | <ul> <li>When enabled: PA status is In Progress.</li> <li>What it does: Places PA in Submitted status.</li> <li>Why use it: When the PA is ready for submission, NEOGOV will trigger the approval process.</li> </ul>                                                 |  |  |  |  |
| Add a Request | <ul> <li>When enabled: PA status is In Progress or Approved.</li> <li>What it does: Provide a pop-up to enter a comment for this PA.</li> <li>Why use it: When a comment is helpful for future reference.</li> </ul>                                                  |  |  |  |  |
| Process PA    | <ul> <li>When enabled: PA is in Approved status.</li> <li>What it does: Places PA in Completed status and updates employee information.</li> <li>Why use it: PA is in Approved status, but not yet processed, and you want to process the PA individually.</li> </ul> |  |  |  |  |

#### Approval

Submitting the PA creates an approval task based on a predefined approval workflow for the PA type.

The task appears on the approver's **Human Resources Dashboard** as a link to view, approve, or decline.

| NEOGOV 🖩 Human Resources 🗸                                                          |  |  |  |  |  |
|-------------------------------------------------------------------------------------|--|--|--|--|--|
| Home Employees Activities • Admin • Reports •                                       |  |  |  |  |  |
| Human Resources Dashboard                                                           |  |  |  |  |  |
|                                                                                     |  |  |  |  |  |
| My Tasks                                                                            |  |  |  |  |  |
|                                                                                     |  |  |  |  |  |
| PA Type DIRECT DEPOSIT # 411 for Tobias Shmenderson ( WW2 )<br>Ready To Be Approved |  |  |  |  |  |
|                                                                                     |  |  |  |  |  |
| PA Type ASSIGNMENT CHANGE # 461 for Craig Reynolds ( 27 )<br>Ready To Be Approved   |  |  |  |  |  |
| << < Page 4 of 4 > >>                                                               |  |  |  |  |  |

After clicking **OK**, NEOGOV displays the **Approved** status.

| PA DETAILS                                 |            |                                                                 |                                                                           |  |  |
|--------------------------------------------|------------|-----------------------------------------------------------------|---------------------------------------------------------------------------|--|--|
| PA #                                       | * Status   | РА Туре                                                         | * Takes Effect                                                            |  |  |
| 461                                        | Approved 🗸 | ASSIGNMENT CHANGE                                               | 12/01/2022                                                                |  |  |
| PA Expiry D<br>Review Nun<br>Logged From F | ate :      | Processed By<br>Originated By aprice Ca<br>PA Created by aprice | Update Future Records 🗹<br>ascade Change Reason 🗹<br>Is Date Correction 📄 |  |  |

#### Processing

Once you've approved the PA, you can process it. NEOGOV update the PA to **Completed** and updates the employee's data.

You can process PAs manually or by using the mass update function describedelow.

#### **Manual Update**

Manually updating individual PAs may behelpful on an exception basis.

To update a single PA, do the following.

- 1. Select the desired PA on the **Personnel Actions (ISPA)** and **Open Personnel Actions** (ISPA\_NGV)screens.
- 2. Click Process PA.

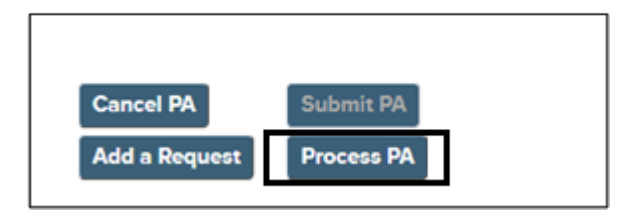

#### Mass Update

You can process multiple PAs using the **Update Personnel Actions (USPPA)** screen from the **Process Personnel Actions** menu option.

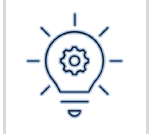

Mass update processing is the most efficient option. You may schedule the process to run automatically overnight (or at other frequencies), removing the need for manual steps.

| NEOGOV 🖩 Human Reso         | urces 🗸                                            |
|-----------------------------|----------------------------------------------------|
| Home Employees Activities • | Personnel Actions   Compensation   Admin   Reports |
| Human Resources Dash        | Action Types                                       |
|                             | Assign Types to Screens                            |
|                             | Personnel Actions - All                            |
|                             | Personnel Actions - Open                           |
| I My Tasks                  | Process Personnel Actions                          |

1. In the **PARAMETERS** section, enter your desired <u>field settings</u>.

| * From Date       | 12/07/2022     |   |
|-------------------|----------------|---|
| Homeate           |                | * |
| * To Date         | 12/07/2022     |   |
|                   |                | * |
| * Trial           | Yes 🗸          |   |
| * Exception Level | 0-Exceptions 🗸 |   |
| User Comment      |                |   |

2. In the lower section, enter the desired filters to control whom NEOGOV includes in the processing.

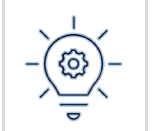

For example, you may run it just for a specific person or employees in a specific department. You can also opt to run it for a specific **PA Type**, such as assignment changes.

| Person Code | Q | Unit      | Q |
|-------------|---|-----------|---|
| * Entity    | Q | Group     | Q |
| Location    | Q | Payroll   | Q |
| Auth Area   | Q | РА Туре   | Q |
| Department  | Q | PA Number | Q |

3. Click Generate.

#### **Field Descriptions**

| Field                                                                                      | Description                                                                                                    |
|--------------------------------------------------------------------------------------------|----------------------------------------------------------------------------------------------------|
| From Date - To<br>Date                                                                     | Enter the date range based on the processing effective date. Enter a specifiœdate or select a dynamic date such as <b>Beginning of Day</b> or <b>Beginning of Week</b> .          |
| Trial                                                                                      | <ul> <li>Yes: Output mode is in preview, shows all PAs ready for processing, and helps you test the results.</li> <li>No: Processes the PAs and updates employee data.</li> </ul> |
| <b>Exception Level</b> Select <b>0-Exceptions only</b> to optimize report processing time. |                                                                                                    |
| User Comment                                                                               | Leave blank.                                                                                                    |

The following table describes the fields.

#### **Processing Results**

| PA DETAILS                                  |             |                                                                          |                                                                       |
|---------------------------------------------|-------------|--------------------------------------------------------------------------|-----------------------------------------------------------------------|
| PA #                                        | * Status    | РА Туре                                                                  | * Takes Effect                                                        |
| 461                                         | Completed 🗸 | ASSIGNMENT CHANGE                                                        | 12/01/2022                                                            |
| PA Expiry Da<br>Review Num<br>Logged From F | nte:        | Processed By aprice U<br>Originated By aprice Ca<br>PA Created by aprice | Jpdate Future Records<br>Iscade Change Reason<br>Is Date Correction □ |

After processing, the PA status displays as**Completed**.

NEOGOV updates the employee record with the PA'schange and removes the **Pending** status.

| ← Back to Maintain Assignments (IEASL) Craig Reynolds Assignment Details |        |   |              |              |   |
|--------------------------------------------------------------------------|--------|---|--------------|--------------|---|
| Compensation                                                             |        |   |              |              |   |
| * FTE                                                                    | 1.0000 |   | Range        |              | Q |
| Work Calendar                                                            |        | Q | Scale / Step |              | Q |
| Hours/Day                                                                | 8.00   |   | Wage Rate    | \$ 50,000.00 |   |
| Hours/Week                                                               | 40.00  |   | Basis        | YR 🗸         | ] |

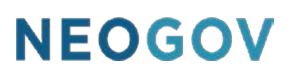

#### Reporting

#### Generate a Personnel Action Report

Administrators can use the Personnel Actions Report (RSPA) page to review PA requests.

| 1 | NEO                             | GOV 🔤           | Human Reso    | ources 🗸 |   |           |         |  |
|---|---------------------------------|-----------------|---------------|----------|---|-----------|---------|--|
| F | lome                            | Employees       | Activities •  | Admin 🗸  | R | eports •  |         |  |
|   | Personnel Actions Report (RSPA) |                 |               |          |   |           |         |  |
|   | Criter                          | ia Run/Sche     | eduling Optio | ns       |   |           |         |  |
|   |                                 |                 |               |          |   |           |         |  |
|   |                                 |                 |               |          |   |           |         |  |
|   | F                               | EPORT PARA      | METERS        |          |   |           |         |  |
|   |                                 | EFFECTIVE DA    | ATE           |          |   | PROCESSI  | ED DATE |  |
|   |                                 | From Dat        | e             | E        |   | From Date |         |  |
|   |                                 | To Dat          | e             | E        |   | To Date   |         |  |
|   |                                 | Sort People B   | Person Co     | de 🗸     |   |           |         |  |
|   |                                 | Print PA Change | Yes ↓         |          |   |           |         |  |
|   |                                 | User commer     | nt            |          |   |           |         |  |

1. From the Human Resources Dashboard, click Reports > Employee Reports > Personnel Action s, or enter RSPA in the Page Code field.

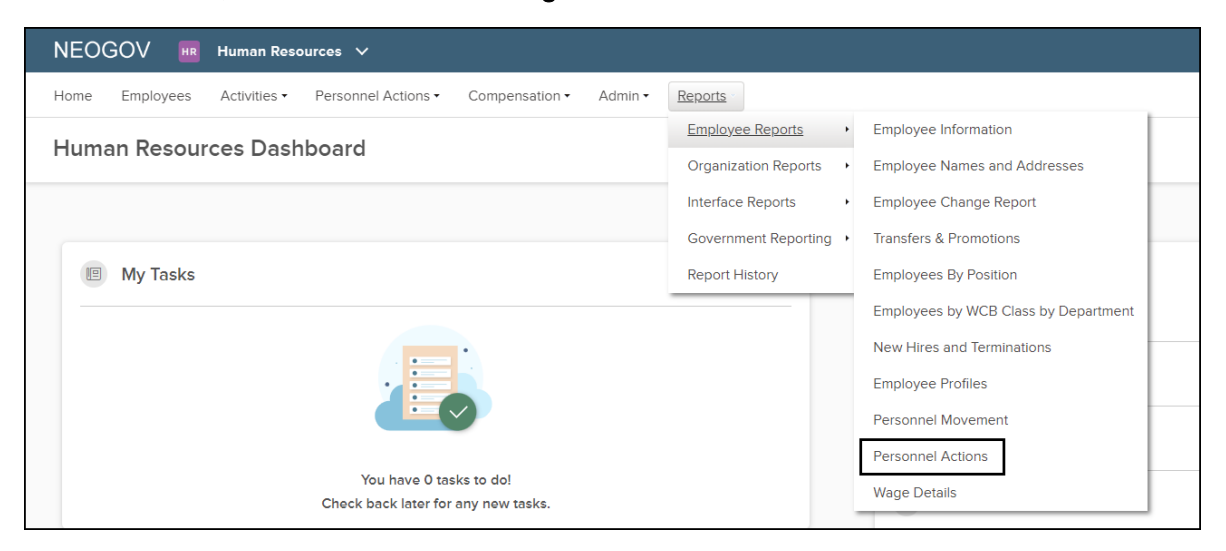

| Field            | Description                                                                                                    |
|------------------|----------------------------------------------------------------------------------------------------|
| From Date        | <ul> <li>Select the date that NEOGOV begins including PAs in the report.</li> <li>(Optional) Select a specific period, such as <b>Beginning of Day</b>.</li> </ul> |
| To Date          | <ul> <li>Select the date that NEOGOV stops including PAs in the report.</li> <li>(Optional) Select a specific period, such as <b>Beginning of Day</b>.</li> </ul>  |
| Sort People By   | Select how NEOGOV sorts the information I the report.<br>The default value is <b>Person Code</b> .                                                                 |
| Print PA Changes | <ul> <li>Yes - NEOGOV prints PA changes in the report.</li> <li>No - NEOGOV does not include PA changes in the report.</li> </ul>                                  |
| User Comment     | (Optional) Enter any desired comments.<br>NEOGOV displays the comments in the header of all pages in the report.                                                   |

2. Under the Criteria tab, select the following  $\ensuremath{\mathsf{EFFECTIVE}}$  DATE parameters.

| Criteria          | Run/Schedu    | Iling Options |  |  |  |  |
|-------------------|---------------|---------------|--|--|--|--|
|                   |               |               |  |  |  |  |
|                   |               |               |  |  |  |  |
|                   |               |               |  |  |  |  |
| REPORT PARAMETERS |               |               |  |  |  |  |
| EFFECTIVE DATE    |               |               |  |  |  |  |
|                   | From Date :   | 07/13/2021    |  |  |  |  |
|                   | To Date :     | 07/11/2022    |  |  |  |  |
| So                | ort People By | Person Code 🗸 |  |  |  |  |
| Print             | PA Changes    | Yes 🗸         |  |  |  |  |
| Us                | ser comment   |               |  |  |  |  |

#### 3. Select the following **PROCESSED DATE** parameters.

| Field     | Description                                                                                                    |  |  |  |  |
|-----------|----------------------------------------------------------------------------------------------------|--|--|--|--|
| From Date | <ul> <li>Select the date that NEOGOV begins including processed PAs in the report.</li> <li>(Optional) Select a specific period, such as <b>Beginning of Day</b>.</li> </ul> |  |  |  |  |
| To Date   | <ul> <li>Select the date that NEOGOV stops including processed PAs in the report.</li> <li>(Optional) Select a specific period, such as <b>Beginning of Day</b>.</li> </ul>  |  |  |  |  |

| REPORT PARAMETERS |               |                |             |            |  |  |
|-------------------|---------------|----------------|-------------|------------|--|--|
| EFFECTIVE DATE    | E             | PROCESSED DATE |             |            |  |  |
| From Date :       | 07/13/2021    |                | From Date : | 07/13/2021 |  |  |
| To Date :         | 07/11/2022    |                | To Date :   | 07/11/2022 |  |  |
| Sort People By    | Person Code 🗸 | I              |             |            |  |  |
| Print PA Changes  | Yes 🗸         |                |             |            |  |  |
| User comment      |               |                |             |            |  |  |

4. Select any optional **REPORT FILTERS**hen click **Generate**.

| Field            | Description                                                                                                    |  |  |  |  |
|------------------|----------------------------------------------------------------------------------------------------|--|--|--|--|
| People List Code | (Optional) Select the desired people list to narrow the report.                                                                                               |  |  |  |  |
| Person           | (Optional) Select the name of the employee(s) to narrow the report.                                                                                           |  |  |  |  |
| Entity           | (optional) Select the name of the organization.                                                                                                    |  |  |  |  |
| Department       | (Optional) Select the desired department to narrow the report.                                                                                                |  |  |  |  |
| Org Level Type   | (Optional) Select the location association the org level has with the organization.<br>For example, <b>EEO Headquarter</b> or <b>EEO Locn Establishment</b> . |  |  |  |  |
| Org Level        | (Optional) Select the desired org level to narrow the report.                                                                                                 |  |  |  |  |
| Unit             | (Optional) Select the desired unit to narrow the report.                                                                                                    |  |  |  |  |
| Group            | (Optional) Select the desired group to narrow the report.                                                                                                    |  |  |  |  |
| Authorization    | (Optional) Select the specific approval authorization to narrow the employees in the report.                                                                  |  |  |  |  |

| Field     | Description                                                   |  |  |  |  |
|-----------|---------------------------------------------------------------|--|--|--|--|
| Location  | (Optional) Select the desired location to narrow the report.  |  |  |  |  |
| Payroll   | (Optional) Select the desired payrolls to narrow the report.  |  |  |  |  |
| PA Number | (Optional) Select the desired PA to process.                  |  |  |  |  |
| РА Туре   | (Optional) Select the desired PA type to process.             |  |  |  |  |
| PA Status | (Optional) Select the desired PA status to narrow the report. |  |  |  |  |

| REPORT FILTERS   |              |   |           |             |            |                |
|------------------|--------------|---|-----------|-------------|------------|----------------|
| People List Code |              | Q | Location  |             | Q          |                |
| Person           |              | Q | Payroll   |             | Q          |                |
| Entity           | RUNWATERS    | Q | PA Number |             | Q          |                |
| Department       |              | Q | PA Type   |             | Q          |                |
| Org Level Type   | EEO Headqu 🗸 |   | PA Status | In Progress | Q          |                |
| Org Level        |              | Q |           |             |            |                |
| Unit             |              | Q |           |             |            |                |
| Group            |              | Q |           |             |            |                |
| Authorization    |              | Q |           |             |            |                |
|                  |              |   |           |             |            |                |
|                  |              |   |           |             | • Generate | Reset 🛞 Cancel |

### Appendix

| Version | Description                                                                      | Date    |
|---------|----------------------------------------------------------------------------------|---------|
| 2       | <ul> <li>Added <u>Appendix</u> section.</li> <li>Updated screenshots.</li> </ul> | 2/27/23 |
| 1       | Initial release.                                                                 | 1/18/23 |